### ANEXO 2

Manual de instalación y configuración del entorno Mininet

Sergio Rodríguez Santamaría

# ÍNDICE

| 1. | Introducción                               | 3   |
|----|--------------------------------------------|-----|
| 2. | Instalación del software de virtualización | 4   |
| 3. | Instalación Máquina Virtual                | 5   |
| 4. | Configuración Máquina Virtual              | . 8 |

## ÍNDICE DE FIGURAS

| Figura 1, Página oficial de Mininet                                              | . 3 |
|----------------------------------------------------------------------------------|-----|
| Figura 2, Asistente para crear la máquina virtual (Paso 1)                       | . 5 |
| Figura 3, Asistente para crear la máquina virtual (Paso 2)                       | . 5 |
| Figura 4, Asistente para crear la máquina virtual (Paso 3)                       | . 6 |
| Figura 5, Asistente para crear la máquina virtual (Paso 4)                       | . 6 |
| Figura 6, Asistente para crear la máquina virtual (Paso 5)                       | . 7 |
| Figura 7, Resumen del proceso de validación una vez arrancada la máquina virtual | . 8 |
| Figura 8. Ilustración del entorno de trabajo final                               | . 9 |
| Figura 9, Datos que muestra la instrucción 'ifconfig'                            | . 9 |
| Figura 10, Modificación del fichero "hosts", anotando la IP                      | 10  |
| Figura 11, Establecimiento de la conexión SSH                                    | 10  |

### 1. Introducción

La manera más fácil para realizar la instalación y configuración de la máquina virtual, es descargando la versión pre-empaquetada '*VM Ubuntu*' que la página pone a nuestra disposición.

| <text><text><text><text><complex-block><image/></complex-block></text></text></text></text> | Mininet: rapid prototyping for software defined networks                         |                                                                                                    |  |  |  |  |
|---------------------------------------------------------------------------------------------|----------------------------------------------------------------------------------|----------------------------------------------------------------------------------------------------|--|--|--|--|
| Alternately, you may wish to learn more about Mininet or peruse the Mininet Documentation   | Welcome N<br>Overview p<br>Sample Workflow<br>Downentation<br>Support<br>Credits | Welcome to Mininet         Winnet creates scalable (up to hundreds of nodes, depending on your configuration) software-defined (e.g. OpenFlow) networks on a single PC by using Linux processes in network namespaces.         t allows you to quickly create, interact with, customize and share a software defined network prototype, and provides a smooth path to running on hardware.         Image: An and an and an and an and an and an and an and an another and share a software defined network prototype, and provides a smooth path to running on hardware.         Image: An and An and |  |  |  |  |

### Figura 1, Página oficial de Mininet

### http://yuba.stanford.edu/foswiki/bin/view/OpenFlow/Mininet

Esta versión incluye un kernel modificado, todos los binarios OpenFlow y herramientas pre-instaladas, además de ajustes en el núcleo que dan soporte a las redes Mininet más grandes.

En dicha página se accederá a la sección de descargas (*Download*), en la que se seguirán las instrucciones que facilita la propia página:

- 1) Descargar la VM Mininet de: http://openflowswitch.org/downloads/OpenFlowTutorial-081910.vmware.zip
- 2) Descargar e instalar <u>VMware Workstation</u> para Windows y Linux, o <u>VMware</u> <u>Fusion</u> para Mac.
- 3) Acceder a, <u>http://yuba.stanford.edu/foswiki/bin/view/OpenFlow/MininetVMSetupNotes</u> para realizar los ajustes básicos en la VM y poder empezar a trabajar con ella.

A continuación se explican estos pasos de manera más detallada.

# 2. Instalación del software de virtualización

Se descarga el programa para el sistema operativo correspondiente y se procede a su instalación como si de otro programa se tratase. Esta parte no conlleva ningún problema.

http://www.vmware.com/products/workstation/

También destacar que se puede hacer uso de herramientas gratuitas para instalar Mininet, como puede ser Virtual Box, para ello la página facilita la imagen de la máquina virtual más reciente para esta plataforma y el enlace para descargar el programa, mostrados a continuación.

http://www.openflow.org/downloads/OpenFlowTutorial-101311.zip

https://www.virtualbox.org/wiki/Downloads

### 3. Instalación Máquina Virtual

Una vez descargado e instalado VMWare se ejecuta el programa y se procede a instalar la máquina virtual descargada.

El proceso de instalación será el siguiente:

Se ejecuta VMWare y se selecciona la opción de crear una nueva máquina virtual. Una vez seleccionada esa opción, aparecerá la imagen que se muestra en la Figura 2. Dentro de ella se selecciona en *Continuar sin el disco*.

|                        | Crear nueva máquina virtual                                                                                                    |
|------------------------|----------------------------------------------------------------------------------------------------|
| Introducción           | Esto le guiará por el proceso de instalar Windows u otro<br>sistema operativo en una máquina virtual en su Mac.                                                                                                   |
| ) Medio de instalación |                                                                                                    |
| Finalizar              |                                                                                                    |
| R                      | Para continuar, inserte el disco de instalación del<br>sistema operativo que desee.<br>Para usar una imagen de disco o insertar el disco de<br>instalación en otro momento, seleccione Continuar<br>sin el disco. |
|                        |                                                                                                    |
|                        |                                                                                                    |
|                        |                                                                                                    |

Figura 2, Asistente para crear la máquina virtual (Paso 1)

Posteriormente se elige la opción, "Utilizar un disco virtual existente", Figura 3.

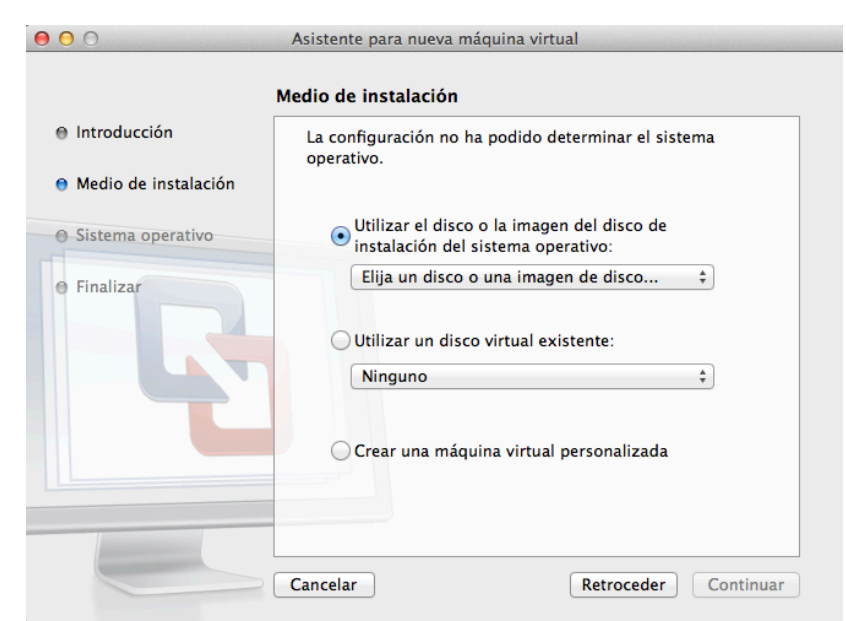

Figura 3, Asistente para crear la máquina virtual (Paso 2)

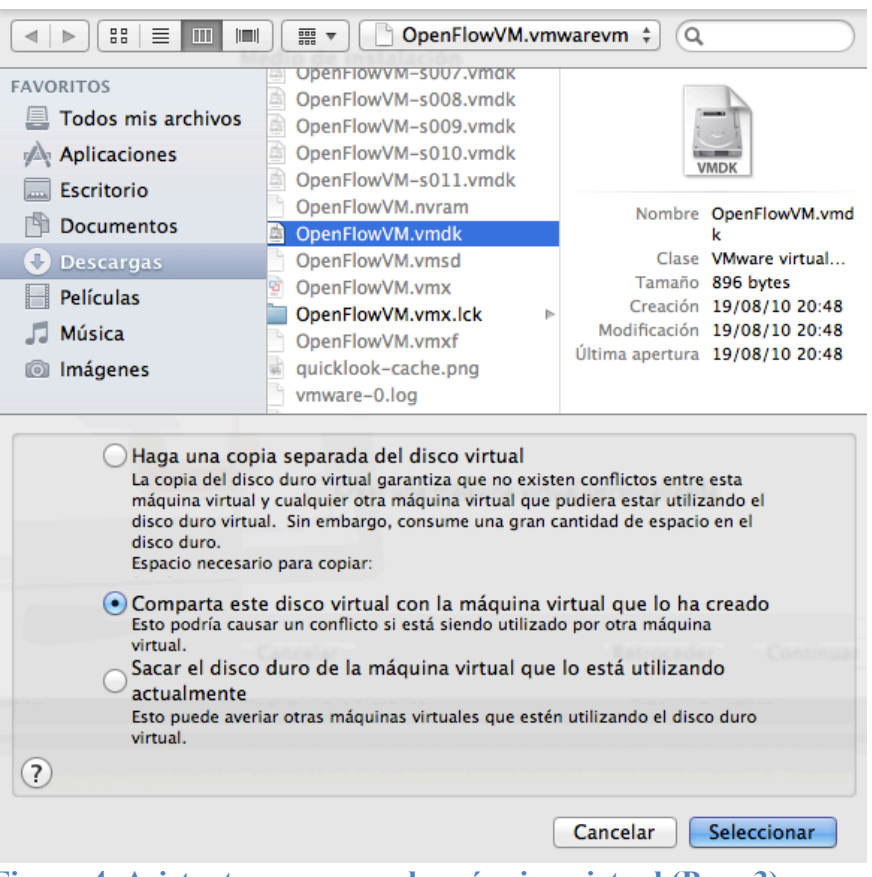

Se localiza la imagen descargada y se pulsa aceptar.

Figura 4, Asistente para crear la máquina virtual (Paso 3)

El sistema operativo será Linux y su versión Ubuntu (Figura 5).

| <ul> <li>Introducción</li> <li>Medio de instalación</li> </ul> | Seleccione el sister<br>máquina virtual. | na operativo que instalará en esta |    |
|----------------------------------------------------------------|------------------------------------------|------------------------------------|----|
| Sistema operativo                                              | Sistema operativo:                       | Linux                              | *  |
| Finalizar                                                      | Versión:                                 | Ubuntu                             | \$ |

Figura 5, Asistente para crear la máquina virtual (Paso 4)

Esta es la última captura del proceso de instalación en la cual se muestra un resumen de los ajustes de la máquina virtual. Se pulsa finalizar para concluir con la instalación (Figura 6).

|                                       | Finalizar                                                  |  |  |  |  |
|---------------------------------------|------------------------------------------------------------|--|--|--|--|
| Introducción                          | La configuración de la máquina virtual se ha completado.   |  |  |  |  |
| Medio de instalación                  | Resumen de la máquina virtual                              |  |  |  |  |
|                                       | Sistema operativo invitado Ubuntu                          |  |  |  |  |
| Sistema operativo                     | Memoria 1 GB                                               |  |  |  |  |
| · · · · · · · · · · · · · · · · · · · | Tamaño de disco (máximo) 20 GB                             |  |  |  |  |
| Finalizar                             | Redes Redes compartidas (NAT)                              |  |  |  |  |
|                                       |                                                            |  |  |  |  |
|                                       | Para cambiar la configuración de la máquina virtual        |  |  |  |  |
|                                       | predeterminada, haga clic en Personalizar ajustes. Para    |  |  |  |  |
|                                       | ejecutar anora la maquina virtual, naga clic en Finalizar. |  |  |  |  |
|                                       | Personalizar ajustes                                       |  |  |  |  |

Figura 6, Asistente para crear la máquina virtual (Paso 5)

#### Notas:

- Existe la posibilidad de evitar estos pasos. Para ello, simplemente una vez descargada la imagen *.vmdk*, con el programa VMWare instalado, se puede realizar doble clic sobre esta. Se observa como se carga directamente la máquina virtual.
- En Virtual Box el proceso de instalación es el mismo.

### 4. Configuración Máquina Virtual

Una vez instalada la máquina virtual, se arranca y, tras unos segundos de carga, pide introducir el usuario y la contraseña siendo ambas "**openflow**".

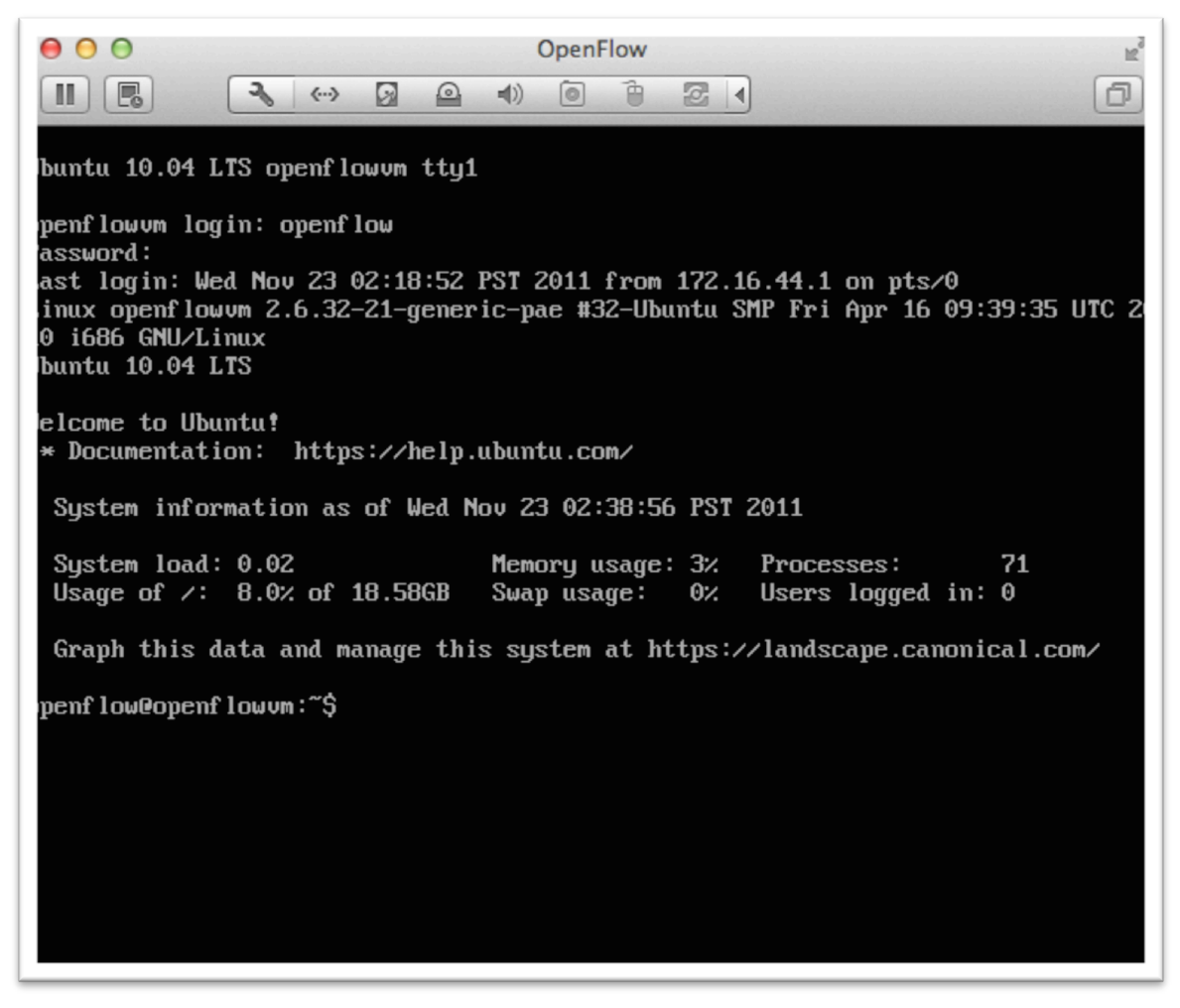

Figura 7, Resumen del proceso de validación una vez arrancada la máquina virtual.

Una vez en el sistema, lo primero que se tiene que hacer es establecer una conexión SSH con el host (el equipo propiamente dicho). Quedando el "sistema" resumido en la siguiente imagen.

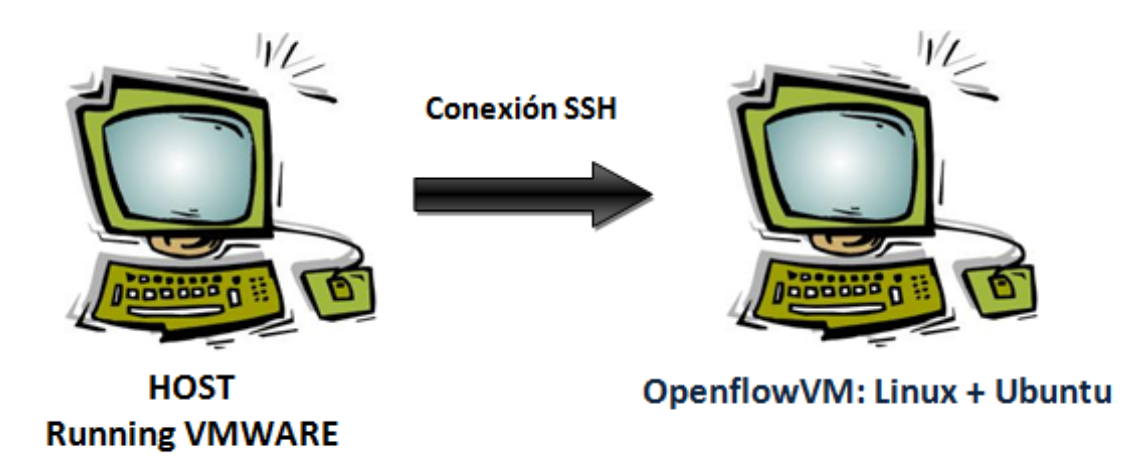

Figura 8. Ilustración del entorno de trabajo final

Para ello:

**a.** Se introduce el comando **ifconfig.** Se anota la "inet addr (*eth0*)" de la VM (este caso 172.16.44.130).

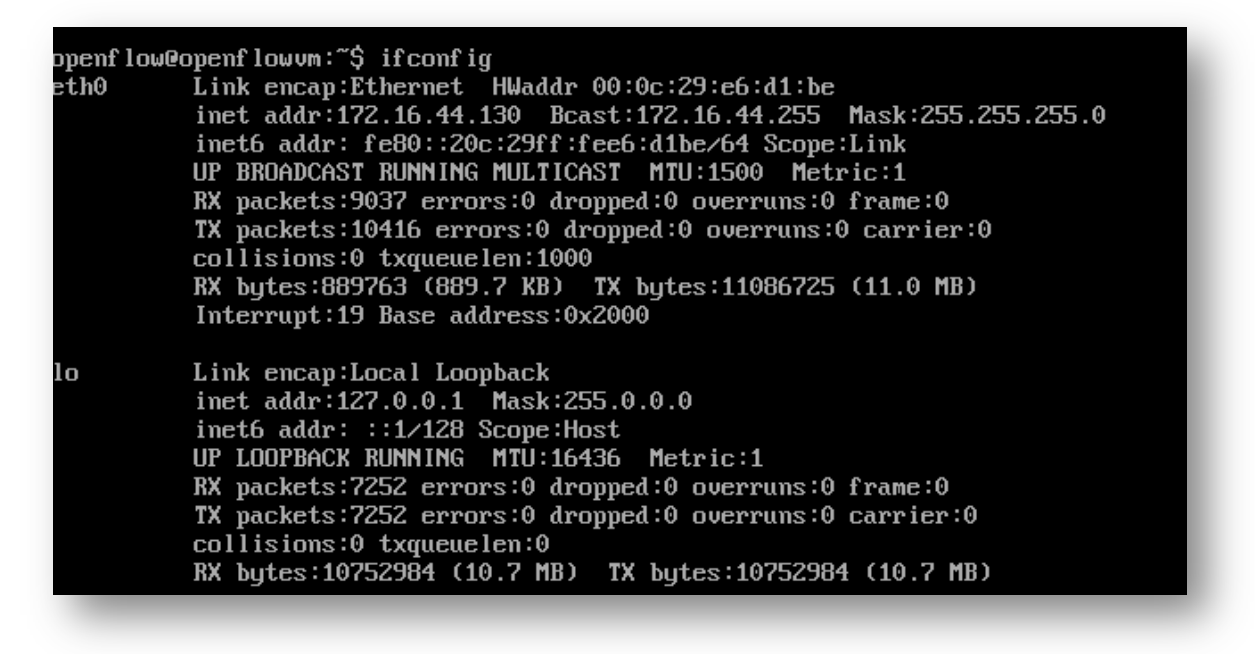

### Figura 9, Datos que muestra la instrucción 'ifconfig'

**b.** Una vez tengamos la dirección, se minimiza la máquina virtual y se abre una terminal en el equipo, en la que se ejecuta el siguiente comando:

#### >> sudo nano /etc/hosts

| 0 0                                                                                                    | 📄 etc — openflow@openflowvm: ~ — nano — 87×31                                                                                                    | R <sub>M</sub> |
|----------------------------------------------------------------------------------------------------|----------------------------------------------------------------------------------------------------|----------------|
| GNU nano 2.0.                                                                                                    | 6 File: /etc/hosts                                                                                                    |                |
| ##<br># Host Database<br># localhost is<br># when the syst<br>##<br>127.0.0.1<br>255.255.255.255<br>::1<br>fe80::1%lo0<br>172.16.44.130 | used to configure the loopback interface<br>cem is booting. Do not change this entry.<br>localhost<br>broadcasthost<br>localhost<br>localhost<br>openflow |                |
| NG Get Help<br>☆ Exit                                                                                                    | [ Read 11 Lines ]<br>O WriteOut AR Read File AY Prev Page AK Cut Text AC Cur P<br>J Justify AW Where Is AV Next Page AU UnCut Text AT To Sp               | os<br>ell      |

Figura 10, Modificación del fichero "hosts", anotando la IP

Una vez localizado el fichero hosts, se añade la dirección IP, "inet addr (*eth0*)" y se le asigna un nombre. En el ejemplo "172.16.44.130 openflow"

c. Por ultimo para establecer la conexión SSH entre ambos (Figura 11):

#### >> ssh -X -I openflow openflow

```
MacBook-Pro-de-Sergio:etc ser$ ssh -X -l openflow openflow
openflow@openflow's password:
Linux openflowvm 2.6.32-21-generic-pae #32-Ubuntu SMP Fri Apr 16 09:39:35 UTC 2010 i686
 GNU/Linux
Ubuntu 10.04 LTS
Welcome to Ubuntu!
 * Documentation: https://help.ubuntu.com/
  System information as of Wed Nov 30 04:09:52 PST 2011
                                Memory usage: 4%
  System load: 0.16
                                                  Processes:
                                                                    73
 Usage of /: 8.0% of 18.58GB Swap usage: 0% Users logged in: 1
 Graph this data and manage this system at https://landscape.canonical.com/
Last login: Wed Nov 23 02:38:56 2011
openflow@openflowvm:~$
```

Figura 11, Establecimiento de la conexión SSH

Una vez hecho esto se visualiza el usuario de la máquina virtual y ya se podrá trabajar desde la terminal del equipo físico.